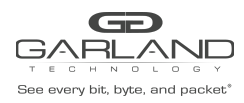

## AF40G24AC RPC-API GUIDE Advanced Features | 3.0.9

### AF40G24AC

The RPC-API service must be enabled, by default it is disabled. The RPC-API service default port number is 80. The default port number for the HTTP service is also port 80. The system will not allow both the RPC-API and the HTTP services to use port 80. If it is desired that the RPC-API and HTTP services be enabled simultaneously, set the RPC-API service to another port number. In this example, the RPC-API port number will be set to 2000. The RPC-API service for the AFs uses JSON over HTTP protocol to communicate with your API application program. The Postman API Development Tool is used in the procedure.

Connect to the Advanced Features unit:

A connection to the unit may be established using two options:

- a) Directly connected to the Console Interface COM Port using Putty/Serial connection.
- b) Connected via the IP Management Interface using Putty/SSH connection.

#### 1. Log in to the Advanced Features unit, (admin/gtadmin1).

2. Enter the following commands to show the services status:

| Switch# enable<br>Switch# show ser | vices          |       |          |             |
|------------------------------------|----------------|-------|----------|-------------|
| Networking servi                   | .ces configura | tion: |          |             |
| Service Name                       | Status         | Port  | Protocol | Service ACL |
| http                               | enable         | 80    | TCP      | -           |
| https                              | disable        | 443   | TCP      | -           |
| rpc-api                            | disable        | -     | TCP      | -           |
| telnet                             | enable         | 23    | TCP      | -           |
| ssh                                | enable         | 22    | TCP      | -           |
| snmp                               | disable        | 161   | UDP      | -           |

Switch#

### 3. Enter the following commands to enable the RPC-API service:

```
Switch# configure terminal
Switch(config)# service rpc-api enable port 2000
Switch(config)# exit
```

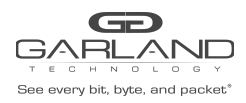

# AF40G24AC RPC-API GUIDE

Advanced Features | 3.0.9

|                                                  | riana anfimur                                   | ation.                  |                                 |           |
|--------------------------------------------------|-------------------------------------------------|-------------------------|---------------------------------|-----------|
| Networking ser                                   | vices configur                                  | ation:                  |                                 |           |
| Service Name                                     | Status                                          | Port                    | Protocol                        | Service A |
|                                                  |                                                 |                         |                                 |           |
|                                                  | +                                               | +                       | +                               | -+        |
|                                                  |                                                 | 90                      | TOD                             |           |
| http                                             | enable                                          | 80                      | TCP                             | _         |
| <b>http</b><br>https                             | <b>enable</b><br>disable                        | 443                     | TCP                             | _         |
| http<br>https<br>rpc-api                         | enable<br>disable<br>enable                     | 443<br><b>2000</b>      | TCP<br>TCP<br>TCP               | -         |
| <b>http</b><br>https<br><b>rpc-api</b><br>telnet | enable<br>disable<br>enable<br>enable           | 443<br>2000<br>23       | TCP<br>TCP<br>TCP<br>TCP        | -         |
| http<br>https<br>rpc-api<br>telnet<br>ssh        | enable<br>disable<br>enable<br>enable<br>enable | 443<br>2000<br>23<br>22 | TCP<br>TCP<br>TCP<br>TCP<br>TCP |           |

4. Re-enter the following command to show the services status:

5. Launch the Postman API Development Tool.

| Postman                                                                                       |                                                                                 |                        | - 🗆 ×        |
|-----------------------------------------------------------------------------------------------|---------------------------------------------------------------------------------|------------------------|--------------|
| H New Timport Runner                                                                          | 👪 My Workspace 👻 💰 Invite                                                       | V & A & O              | 🕒 Upgrade 🔻  |
| Q Filter                                                                                      | POST 192.165.1.230.2000/api/cmd • •                                             | No Environment         | v 💿 🔅        |
|                                                                                               | Untitled Request                                                                |                        | Comments (0) |
| T New Art                                                                                     | POST v 192.168.1.230:2000/api/cmd_api/                                          | Send                   | ▼ Save ▼     |
| No APIs yet<br>APIs define related collections and<br>environments under a consistent schema. | Params Authorization Headers () Body Pre-request Script Tests Settings          |                        | Cookies Code |
|                                                                                               | ● none ● form-data ● x-www-form-urlencoded ● raw ● binary ● GraphQL tatA JSON ▼ |                        | Beautify     |
| Create an API                                                                                 |                                                                                 |                        |              |
|                                                                                               | Response                                                                        |                        |              |
|                                                                                               |                                                                                 |                        |              |
|                                                                                               |                                                                                 |                        |              |
|                                                                                               | Hit Send to get a response                                                      |                        |              |
| E 9 E                                                                                         | Param.                                                                          | ☺ Bootcamp Build Brows | e 💀 🙀 ?      |

Garland Technology | 716.242.8500 | garlandtechnology.com/support Copyright © 2021 Garland Technology, LLC. All rights reserved.

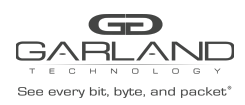

## AF40G24AC RPC-API GUIDE Advanced Features | 3.0.9

- 6. Select Post
- 7. Enter the complete URL for the AF: AF IP Address:2000/api/cmd\_api/
- 8. Select Body
- 9. Select raw
- 10. Select JSON

The RPC-API commands uses a JSON format. Special attention must be made when entering the commands. The following example will show the Advanced Features firmware version.

```
{
    "params":{
        "format":"json",
        "version":1,
        "cmds":["end","enable","show version","end"]
    }
}
```

### 11. Select the Send option.

| 💋 Postman                                                                      |                                                                                                    | - 🗆 ×                 |
|--------------------------------------------------------------------------------|----------------------------------------------------------------------------------------------------|-----------------------|
| File Edit View Help           How         Import                               | 👪 My Workspace 👻 🎝, Invite                                                                                                | 🕑 📽 🎜 🏘 💽 Upgrade 🔻   |
| Q Filter                                                                       | Post 192.168.1.230.2000/api/cmd • + ••••                                                                                  | No Environment 💌 🐵 🔅  |
| History Collections APIs BETA                                                  | Untitled Request                                                                                                    | Comments (0)          |
| + New API C                                                                    | POST + 192.168.1.230.2000/api/cmd_api/                                                                                    | Send 🔻 Save 👻         |
| No APIs yet                                                                    | Pre-request Script Tests Settings                                                                                         | Cookies Code          |
| APIs define related collections and<br>environments under a consistent schema. | none     form-data     x-www-form-uriencoded     raw     binary     GraphQL     BETA     JSON                             | Beautify              |
| Create an API                                                                  | 1 - ()<br>2 - ("parass":(<br>3 "formst":"sion",<br>4 "version"1,<br>5 "cass":["end","enable","show version","end"]<br>5 ) |                       |
|                                                                                | Response                                                                                                    |                       |
|                                                                                |                                                                                                    |                       |
|                                                                                |                                                                                                    |                       |
|                                                                                | Hit Send to get a response                                                                                                |                       |
|                                                                                | ۲۰۰۰۰۰۰<br>ج                                                                                                    | Bootcamp Build Browse |

Garland Technology | 716.242.8500 | garlandtechnology.com/support Copyright © 2021 Garland Technology, LLC. All rights reserved.

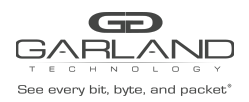

## AF40G24AC RPC-API GUIDE Advanced Features | 3.0.9

- 🗆 × 🥖 Postman File Edit View Help 🕂 Ne My Workspace 🔹 🗼 Invite No Environment Q Filter • © ‡ POST 192.168.1.230:2000/api/cmd\_... • + ••• APIs BETA Comments (0) Untitled Request + New API C ▼ 192.168.1.230:2000/api/cmd\_api/ POST Send 🔻 Save 💌 No APIs yet Params Authorization Headers (9) Body 
  Pre-request Script Tests Settings APIs define related collections and none
   form-data
   x-www-form-urlencoded
   raw
   binary
   GraphQL
   BETA
   JSON
   Beautify environments under a consistent schema. 1 • { 2 • 3 4 5 "params":( "format":"json", "version":1, "cmds":["end","enable","show version","end"] } Create an API 6 } 7 } Preview Visualize BETA JSON 🔻 🚍 Q ( Т "result": [ "0": {
   "cmd": "end",
   "ern\_code": 0,
   "ern\_resson": "",
   "error": false,
   "sequence": 0,
   "sourceDetails": " end\r\n" 10 11 12 13 14 },
  "1": {
   "cmd": "enable",
   "err\_code": 0,
   "err\_code": "" I 9 E
- 12. The results will be displayed in the bottom panel. Use the slide bar to view the entire results.